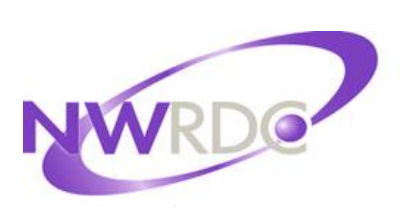

Northwest Regional Data Center 2121 W. Casino Road Everett, WA 98204

Website: http://www.nwrdc.net

# Health Code Updates 2019-20

Contact NWRDC Student Support: Hours: 7:30 – 4:30 Email: nwrdcstu@nwrdc.net Phone (425) 349-6570 FAX (425) 349-6686

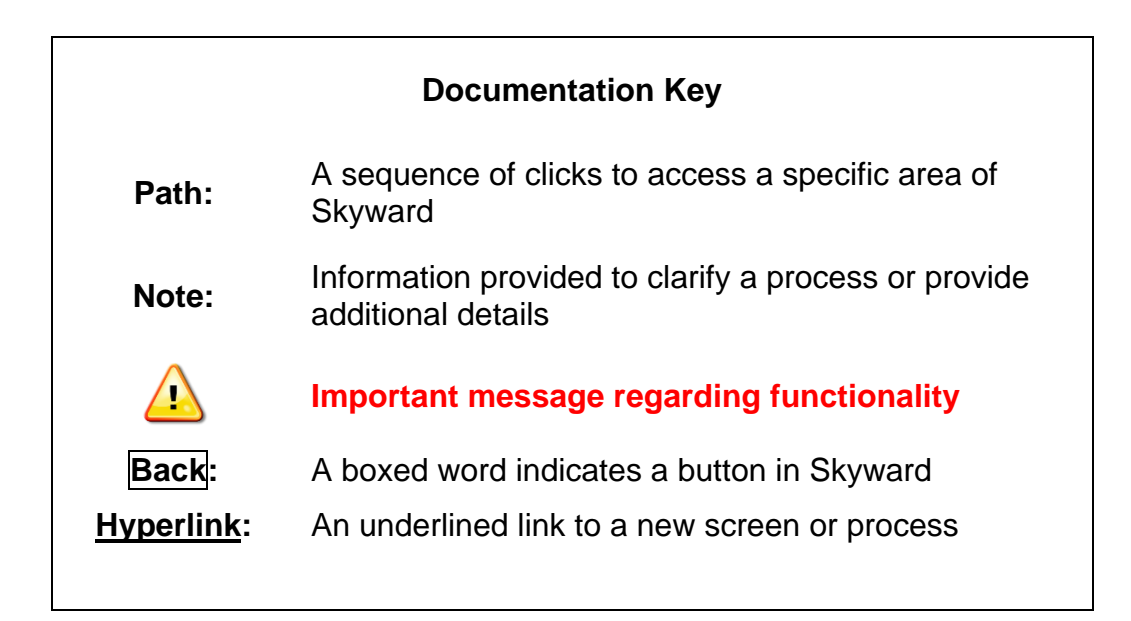

TERMS OF USE: The information contained herein is licensed, trade-secret and proprietary and may not be used, disclosed or reproduced without permission of the licensing authorities, WSIPC and/or Skyward, Inc. As a condition of use, the User agrees to protect and keep the information from disclosure or falling into the public domain. The failure to comply with this agreement may result in the immediate termination of the User's right to access the information.

### Published by Northwest Regional Data Center 2121 W. Casino Road Everett, WA 98204

All rights reserved. Reproduction of any part of this manual, in any medium without written permission of Northwest Regional Data Center is prohibited.

This edition is printed in the United States of America and the contents are subject to change without notice.

Skyward ® is the registered trademark for Skyward, Inc. located in Stevens Point, Wisconsin.

# **Table of Contents**

| Overview                                               | 3  |
|--------------------------------------------------------|----|
| Student Health Condition Check                         | 4  |
| Health Condition Report – SMS 2.0                      | 4  |
| Student Health Conditions – Qmlativ                    | 5  |
| Update Student Health Condition – SMS 2.0              | 6  |
| Update Student Health Condition – Qmlativ              | 6  |
| Update Health Condition Code Table                     | 7  |
| Update Health Condition Codes – SMS 2.0                | 8  |
| Add Code                                               | 8  |
| Inactivate Code                                        | 8  |
| Update Code Description                                | 8  |
| Update Health Condition Codes – Qmlativ                | 9  |
| Add Code                                               | 9  |
| Inactivate Code                                        | 9  |
| Update Code Description                                | 9  |
| Update Office Visit Reason Code Table                  | 10 |
| Update Office Visit Reason Codes – SMS 2.0             | 10 |
| Add Code                                               | 10 |
| Update Code Description                                | 10 |
| Update Office Visit Reason Codes – Qmlativ             | 11 |
| Add Code                                               | 11 |
| Update Code Description                                | 11 |
| Update Office Visit Disposition Code Table             | 12 |
| Update Office Visit Disposition Codes – SMS 2.0        | 12 |
| Add Code                                               | 12 |
| Update Office Visit Disposition Codes – Qmlativ        | 12 |
| Add Code                                               | 12 |
| Update Health Treatment (Intervention) Code Table      | 13 |
| Update Health Treatment (Intervention) Codes – SMS 2.0 | 14 |
| Add Code                                               | 14 |
| Inactivate Code                                        | 14 |
| Update Code Description                                | 14 |
| Update Health Treatment (Intervention) – Qmlativ       | 15 |
| Add Code                                               | 15 |

| Inactivate Code                               | 15 |
|-----------------------------------------------|----|
| Update Code Description                       | 15 |
| Appendix A Washington Data Set Code Structure | 16 |
| Chronic Health Condition Codes                | 16 |
| Office Visit Reason Codes                     | 17 |
| Office Treatment (Intervention) Codes         | 18 |
| Office Disposition Codes                      | 18 |

# Overview

This document will walk you through NWRDC's recommendations for updating Health Codes for the 2019-20 school year. You will find changes in Health Condition, Office Visits, Treatments and Disposition codes. Some are as simple as updating the descriptions but others include retiring and adding new codes. For retired Health Condition codes, you will need to identify students that currently have those codes, inactivate their record and create new ones. All of these steps are outlined in this document

Information on setting up individual user preferences and using features and functionality common to all areas of Skyward's web based School Management System can be found in the Introduction to Web Access document available at http://www.nwrdc.net.

# **Student Health Condition Check**

## Health Condition Report – SMS 2.0

Path: WS\OF\HR\RE\HC

There are five health condition codes being retired and replaced. The Health Condition Report should be run to identify students with an active health condition record for any of these retiring health conditions. Those records will then need to be inactivated and a new record with the new code will need to be created starting with the 2019-20 school year. The codes that are being affected are the following:

- NA (Asperger's Syndrome) replace with NC (renamed to Autism Spectrum Disorder)
- NL (Intellectual Disability) being replaced with NF(renamed-Developmental Disability)
- RB (Asthma Mild), RC (Asthma Moderate), RD (Asthma Severe) being replaced with either RH (Asthma Ever Diagnosed) or RG (Asthma-Current)
- 1. Click **Add** to create a new template
- 2. Template Description 2020 Retired Codes or something similar
- 3. Report Type By Range
  - a. Click on **Ranges** button
    - 1) **Student Status** Active
    - 2) Click Save
- 4. Additional Student Ranges
  - a. **Print Students** With Conditions Only
- 5. Health Condition Ranges
  - a. School Year Low 2000 and High 9999
  - b. Include All Condition Codes uncheck the box
    - 1) Click on **Condition**
    - Check box next to NA, NL, RB, RC & RD (or if you'd like to run individual reports based on each retiring code, you'd select just that code) and click OK
  - c. Condition Status Active
- 6. Save and Print or Save

## **Student Health Conditions – Qmlativ**

Path: Administrative Access\Health\Reports\Student Health Conditions

There are five health condition codes being retired and replaced. The Health Condition Report should be run to identify students with an active health condition record for any of these retiring health conditions. Those records will then need to be inactivated and a new record with the new code will need to be created starting with the 2019-20 school year. The codes that are being affected are the following:

- NA (Asperger's Syndrome) replace with NC (renamed to Autism Spectrum Disorder)
- NL Intellectual disability being replaced with NF(renamed-Developmental Disability)
- RB (Asthma Mild), RC (Asthma Moderate) RD (Asthma Severe) being replaced with either RH (Asthma Ever Diagnosed) or RG (Asthma-Current)

### Fill in report prompts with the following:

- 1. Teacher Show All Values
- 2. **Courses** Show All Values
- Health Conditions click on magnifying glass and select the following:
   a. NA, NL, RB, RC, RD
- 4. Students Enrolled on defaults to current date keep at that date
- 5. Hide Alerts Yes
- 6. Hide Health Conditions No
- 7. Page Break on Teacher No
- 8. Page Break on Class No
- 9. Click Run Report

## **Update Student Health Condition – SMS 2.0**

Path: WS\ST\TB\HR\TB\HC\HC

From the Student Profile Health Condition tab, the student's record with the retired code will need to be inactivated and the new code will need to be added.

Step One – Inactivate retired condition

- 1. Select Health Condition to be in inactivated and click Edit
- 2. Status Change to Inactive
- 3. Click Save

### Step Two - Add new code

- 1. Click Add
- 2. **School Year** enter current school year
- 3. Date enter current Date
- 4. **Condition** select new condition
- 5. Life Threatening check box if a life-threatening condition
- 6. **Health Notes** Not required, but you might consider adding a note that code replacing retired code
- 7. Click Save

### Update Student Health Condition – Qmlativ Path: WS\ST\TB\HR\TB\HC\HC

From the Student Profile Health Condition tab, the student's record with the retired code will need to be inactivated and the new code will need to be added.

Step One - Inactivate retired condition

- 1. Select the **Health Condition** to be inactivated and open record with the open arrow.
- 2. Health Condition End Date enter yesterday's date
- 3. Click Save & Back

Step Two – Add new code

- 1. Click Add Student Health Condition
- 2. Health Condition select new condition
- 3. Health Condition Start Date defaults to today's date leave at default (or day after you ended retired condition)
- 4. Click Save
- 5. **Notes –** Not required, but you might consider adding a note that code replacing retired code

# **Update Health Condition Code Table**

In both SMS 2.0 and Qmlativ, the Health Condition Code table will need to be cleaned up. Changes include inactivating, updating and adding codes. The following table pertains to both SMS 2.0 and Qmlativ. Directions on where to find the code table and how to update will follow.

| Code | Short Description<br>(SMS 2.0 Only) | Long Description               | Note                  |
|------|-------------------------------------|--------------------------------|-----------------------|
| OK   | Stoma                               | Stoma Other                    |                       |
| OKA  | Gastrostomy                         | Gastrostomy                    |                       |
| OKB  | Colostomy                           | Colostomy                      |                       |
| OKD  | Tracheostomy                        | Tracheostomy                   |                       |
| OKE  | Urostomy                            | Urostomy                       |                       |
| OL   | Med Device-Oth                      | Medical Device-Other           |                       |
| OLA  | VNS                                 | Vagus Nerve Stimulator         |                       |
| OLB  | AICD                                | Auto Int Cardiac Defibrillator |                       |
| OLC  | Pacemaker                           | Pacemaker                      |                       |
| OLD  | G-Tube                              | Gastrostomy Tube               |                       |
| OLE  | J-Tube                              | Jujenostomy Tube               |                       |
| OLF  | Trach Tube                          | Tracheostomy Tube              |                       |
| RH   | Asthma Ever                         | Asthma -Ever Diagnosed         | Replaces RB, RC or RD |
| RG   | Asthma Current                      | Asthma - Current               | Replaces RB, RC or RD |

### **Codes to be Added**

### Codes to be Inactivated

| Code | Short Description<br>(SMS 2.0 Only) | Long Description        | Note         |
|------|-------------------------------------|-------------------------|--------------|
| NA   |                                     | Asperger's Syndrome     | Use NC       |
| NL   |                                     | Intellectual Disability | Use NF       |
| RB   |                                     | Asthma – Mild           | Use RH or RG |
| RC   |                                     | Asthma – Moderate       | Use RH or RG |
| RD   |                                     | Asthma – Severe         | Use RH or RG |

### Codes to Update Descriptions

| Code | Old Description        | New Short Description | New Long                    |
|------|------------------------|-----------------------|-----------------------------|
| AG   | Congenital Condtn-Othr | Cong/Geneti-Oth       | Congenital/Genetic          |
| AJ   | Fetal Alcohol Syndrom  | Fetal Alcohol         | Fetal Alcohol               |
| EM   | Drug Allergy           | Med Allergy           | Medication Allergy          |
| NC   | Autism                 | AutismSpectDis        | Autism Spectrum<br>Disorder |
| NF   | Developmental Delay    | Develop Disabl        | Developmental<br>Disability |

## **Update Health Condition Codes – SMS 2.0**

Path: WS\OF\HR\PS\CO\HE

From the charts in the previous page, you'll make the changes from the Health Condition Codes table in SMS 2.0

### Add Code

- 1. Click Add
- 2. Enter **Health Condition Code**, **Short Description** and **Long Description** from table listed on previous page.
- 3. Status Active
- 4. Click Save

### **Inactivate Code**

- 1. Highlight code to be retired and click Edit
- 2. Status Change to Inactive
- 3. Click Save

- 1. Highlight code to be updated and click Edit
- 2. Make changes to the **Short** and/or **Long Description** as defined in the table on the previous page.
- 3. Click <u>Save</u>

| Hea  | alth Co                               | ondit                                             | ion Codes                         |                                  |        |   |        | 6   | <b>1</b> 🖶 ? |
|------|---------------------------------------|---------------------------------------------------|-----------------------------------|----------------------------------|--------|---|--------|-----|--------------|
| View | vs: Gene                              | eral 🔻                                            | Filters: *Skyward Default ▼       |                                  | T      |   |        | £,  | Add          |
|      | Code 🔺                                |                                                   | Short Description                 | Long Description                 | Access |   | Status |     | Edit         |
| 1    | AA                                    |                                                   | Charcot-Marie                     | Charcot-Marie Tooth Syndrome     |        |   | Active | e 🔺 | Delete       |
| 2    | AB                                    |                                                   | CHARGE Syndrome                   | CHARGE Syndrome                  |        |   | Active | 2   | Back         |
| 3    | AC                                    |                                                   | Cleft Lip                         | Cleft Lip                        |        |   | Active | 2   |              |
| 4    | AD                                    |                                                   | Cleft Lp/Palate                   | Cleft Lip and Palate             |        |   | Active | e   |              |
| 5    | AE                                    |                                                   | Cleft Palate                      | Cleft Palate                     |        |   | Active | 9   |              |
| 6    | AF                                    |                                                   | Adrnl Hyprplsia                   | Congenital Adrenal Hyperplasia   |        |   | Active | 2   |              |
| 7    | AG                                    |                                                   | Congnital-Othr                    | Congenital Cndtn - Othr          |        |   | Active | e - |              |
| 8    | AH                                    |                                                   |                                   |                                  | _ 、    |   | Active | 9   |              |
| 9    | AI                                    | • н                                               | ealth Condition Maintenance - Ent | ity 201 - WS\OF\HR\PS\C — I      | ц ;    | < | Active | 9   |              |
| 10   | AJ                                    |                                                   | www2.tlapreview.wa-k12.net/       | scripts/cgiip.exe/WService=wnw58 | 3x76/s | . | Active | e   |              |
| 11   | AK                                    | Ца                                                | alth Condition Mainton            | anaa 📑 🖬 👘                       | -      | _ | Active | 9   |              |
| 12   | AL                                    | пе                                                | and condition mainten             |                                  |        | 9 | Active | 9   |              |
| 13   | AM                                    | H                                                 | alth Condition Codes              | Save                             |        |   | Active | 9   |              |
| 14   | BA                                    |                                                   | condition codes                   | Back                             | =      |   | Active | 9   |              |
| 15   | BB                                    | Health Condition Code: AG                         |                                   |                                  | Active | • |        |     |              |
|      | 4                                     | * Short Description: Cong/Genti*Oth               |                                   |                                  |        |   |        |     |              |
| 500  | •                                     | * Long Description: Congenital/Genetic Cond-Other |                                   |                                  |        |   |        |     |              |
|      |                                       |                                                   | lealth Condition Security         |                                  |        |   |        |     |              |
|      |                                       | 6                                                 | Convert Condition 2 Socurit       | v Lovelt 0                       |        |   |        |     |              |
|      | Secured Condition                     |                                                   |                                   |                                  |        |   |        |     |              |
| NIC  |                                       |                                                   | * Status:   Active                | Inactive                         |        |   | -      | -   |              |
| -    | Asterisk (*) denotes a required field |                                                   |                                   |                                  |        |   |        |     |              |
|      |                                       |                                                   |                                   |                                  |        |   |        |     |              |
|      |                                       |                                                   |                                   |                                  |        |   |        |     |              |
|      |                                       |                                                   |                                   |                                  |        |   |        |     |              |
|      |                                       |                                                   |                                   |                                  |        |   |        |     |              |

## **Update Health Condition Codes – Qmlativ**

Path: Administrative Access\Health\Codes\Health Condition

From the charts in the previous page make, you'll make the changes from the Health Condition Codes table in Qmlativ

### Add Code

- 1. Click Add Health Condition
- 2. Enter **Health Condition Code** and **Health Condition Description** from table listed on previous page.
- 3. Click Save or Save & Add Another

### **Inactivate Code**

- 1. Find the code to be inactivated and click on the open arrow
- 2. Active uncheck the box
- 3. Click Save & Back

- 1. Find the code to be update and click on the open arrow
- 2. Health Condition Description type in the new description
- 3. Click Save & Back

| Health Condition List > Health Condition Details                |                          |                                                          |                |
|-----------------------------------------------------------------|--------------------------|----------------------------------------------------------|----------------|
| District He<br>31801 - NWRDC School District AG                 | alth Condition Code<br>i | Health Condition Description<br>Congenital Condt - Other | Active<br>True |
| Save & Back Save Changes O Cancel                               |                          |                                                          |                |
| HEALTH CONDITION DEIXILS                                        |                          |                                                          |                |
| *Health Condition Co                                            | de AG                    |                                                          |                |
| *Health Condition Description                                   | Congenital/Genet         | tic Cond - Other                                         |                |
| Acti                                                            | ve 🗹                     |                                                          |                |
| Indicator is Secure<br>Vaccination Group Contraindicatio<br>Coe | ed Don de                | T                                                        |                |
|                                                                 |                          |                                                          |                |
|                                                                 |                          |                                                          |                |

# **Update Office Visit Reason Code Table**

In both SMS 2.0 and Qmlativ, the Health Office Reason Code Table will need to be cleaned up. Changes include inactivating, updating and adding codes. The following table pertains to both SMS 2.0 and Qmlativ. Directions on where to find the code table and how to update will follow.

### Codes to be Added

| Code | Short Description<br>(SMS 2.0 Only) | Long Description            |
|------|-------------------------------------|-----------------------------|
| DCA  | Heartbeat Diff                      | Heartbeat Feels Different   |
| IMD  | Susp Dislocat                       | Suspect Dislocation         |
| ISK  | Puncture                            | Puncture Wound              |
| NZF  | No Health Restr                     | Not Health User of Restroom |
| OOE  | Pain in Chest                       | Pain in Chest Area          |

### **Codes to Update Descriptions**

| Code | Old Description            | New Short<br>Description<br>(SMS 2.0 Only) | New Long<br>Description |
|------|----------------------------|--------------------------------------------|-------------------------|
| DMA  | Backache                   | Back/Neck Ache                             | Back/Neck Ache          |
| INA  | Head Injury                | Head Bump/inj                              | Head Bump/Injury        |
| ISG  | Cut/Laceration/Puncture    | Cut/Laceration                             | Cut or Laceration       |
| ISH  | Nosebleeds                 | Nosebleed                                  | Nosebleed               |
| OZC  | Nonvisit Care Coordination | Non Visit                                  | Non Visit               |

# Update Office Visit Reason Codes – SMS 2.0

Path: WS\OF\HR\PS\CO\OV

From the charts in the previous section you'll make the changes in the Office Visit Reason Codes table in SMS 2.0

### Add Code

- 1. Click Add
- 2. Enter Office Visit Reason Code, Short Description and Long Description from table listed on previous page.
- 3. Status Active
- 4. Click Save

- 1. Highlight code to be updated and click Edit
- 2. Make changes to the **Short** or **Long Description** as defined in the table on the previous page.
- 3. Click <u>Save</u>

## **Update Office Visit Reason Codes – Qmlativ**

Path: Administrative Access\Health\Codes\Office Visit\Reason

From the tables on the previous section make changes to the Office Visit/ Reason Codes table in Qmlativ

### Add Code

- 1. Click Add Office Visit Reason
- 2. Enter Office Visit Reason Code and Office Visit Reason Description from table listed on previous page
- 3. Click Save or Save & Add Another

- 1. Find the code to be update and click on the open arrow
- 2. Office Visit Reason Description type in the new description
- 3. Click Save & Back

| Add Office Visit Reason<br>Enter Office Visit Reason Details |                      |
|--------------------------------------------------------------|----------------------|
| Save & Add Another 🔛 Save                                    | e 🚫 Cancel           |
| District<br>31801 - NWRDC School District                    |                      |
| OFFICE VISIT REASON DETAILS —                                |                      |
| *Office Visit Reason Code                                    | IMD                  |
| *Office Visit Reason Description                             | Suspect Disclocation |

# Update Office Visit Disposition Code Table

In both SMS 2.0 and Qmlativ, the Health Office Disposition Code Table will need to be cleaned up. At this time, the only change to the Disposition Code table is to add a new code. The following table pertains to both SMS 2.0 and Qmlativ. Directions on where to find the code table and how to update will follow.

### Codes to be Added

| Code | Short Description<br>(SMS 2.0 Only) | Long Description  |
|------|-------------------------------------|-------------------|
| Ν    | Non Stu Visit                       | Non Student Visit |

# Update Office Visit Disposition Codes – SMS 2.0

Path: WS\OF\HR\PS\CO\DC

From the chart above make, you'll make the changes from the Health Disposition table in SMS 2.0

### Add Code

- 1. Click Add
- 2. Enter **Disposition Code**, **Short Description** and **Long Description** from table listed above
- 3. Status Active
- 4. Click Save

## Update Office Visit Disposition Codes – Qmlativ

Path: Administrative Access\Health\Codes\Office Visit\Disposition

From the chart above make, you'll make the changes from the Health Office Visit/Disposition Code table in Qmlativ

## Add Code

- 1. Click Add Office Disposition
- 2. Enter Office Disposition Code and Office Disposition Description from table listed above
- 3. Click Save

# Update Health Treatment (Intervention) Code Table

In both SMS 2.0 and Qmlativ, the Health Treatment Code table will need to be cleaned up. Changes include inactivating, updating and adding codes. The following table pertains to both SMS 2.0 and Qmlativ. Directions on where to find the code table and how to update will follow.

| Code | Short Description | Long Description                   |
|------|-------------------|------------------------------------|
|      | (SMS 2.0 Only)    |                                    |
| LDA  | Assess Sp Ed      | Nursing Assess for Special Ed      |
| LDB  | Assess IHP        | Nursing Assessment for IHP         |
| LFA  | Tube Feeding      | Tube Feeding                       |
| LFB  | BGL Check         | Blood Glucose Level Check          |
| LFC  | CIC               | Clean Intermittent Cathiterization |
| LFD  | Oral Suctioning   | Oral Suctioning                    |
| LFE  | Oxygen            | Oxygen                             |
| LFF  | Trach Care        | Tracheostomy Care                  |
| LFG  | Trach Suctioning  | Tracheostomy Suctions              |
| LFH  | Ventilator Care   | Ventilator Care                    |
| LFI  | Vagal Nerv Stim   | Vagal Nerve Stimulator             |
| LJ   | CareCoor/CasMgt   | Care Coordination/Case Mgmnt       |
| MCA  | Com Telephone     | Communication, Telephone           |
| MCB  | Com Text          | Communication Text                 |
| MCC  | Com In Person     | Communication, In Person           |
| MCD  | Com Letter        | Communication, Letter              |
| MCE  | Com Email         | Communication, Email               |
| MCF  | Com Fax           | Communication, Fax                 |
| MCG  | Com Other         | Communication, Other               |
| MC   | RetToLearnProto   | Return to Learn Protocol           |

### Codes to be Added

### Codes to be Inactivated

| Code | Short Description<br>(SMS 2.0 Only) | Long Description                      | Note    |
|------|-------------------------------------|---------------------------------------|---------|
| ED   | Telephone Consultation              | Telephone Consultation                |         |
| FE   | FA Sch sick/ill                     | First Aid/Sick or Injuries Sch        |         |
| LG   | BGL Check                           | Blood Glucose Level Check             | Use LFB |
| LH   | Tube Feeding                        | Tube Feeding                          | Use LFA |
| LI   | CIC                                 | Clean Intermittent<br>Cathiterization | Use LFC |

### **Codes to Update Descriptions**

| Code | Old Description                   | New Short Description<br>(SMS 2.0 Only) | New Long<br>Description   |
|------|-----------------------------------|-----------------------------------------|---------------------------|
| PC   | Self Mngment of Health<br>Problem | SeLf Mgmt Hlth                          | Self Mngment of<br>Health |

## Update Health Treatment (Intervention) Codes – SMS 2.0

Path: WS\OF\HR\PS\CO\TR

From the charts in the previous section, you'll make the changes from the Health Treatment Codes table in SMS 2.0

## Add Code

- 1. Click Add
- 2. Enter **Treatment Code**, **Short Description** and **Long Description** from table listed on previous page.
- 3. **Status** Active
- 4. Click Save

### **Inactivate Code**

- 1. Highlight code to be retired and click Edit
- 2. Status Change to Inactive
- 3. Click Save

- 1. Highlight code to be updated and click Edit
- 2. Make changes to the **Short** and/or **Long Description** as defined in the table on the previous page.
- 3. Click Save

## Update Health Treatment (Intervention) – Qmlativ

Path: Administrative Access\Health\Codes\Office Visit\Treatment

From the charts in the previous section, you'll make the changes to the Health Office Visit\Treatment table in Qmlativ

## Add Code

- 1. Click Add Treatment
- 2. Enter **Treatment Code** and **Treatment Description** from table listed on previous page.
- 3. Click Save or Save & Add Another

## Inactivate Code

- 1. Find the code to be inactivated and click on the open arrow
- 2. Active uncheck the box
- 3. Click Save & Back

- 1. Find the code to be update and click on the open arrow
- 2. Health Condition Description type in the new description
- 3. Click Save & Back

# Appendix A Washington Data Set Code Structure

From publication sent in August 2019

## **Chronic Health Condition Codes**

### Coding Explanation:

Only two characters are currently proposed for coding of chronic health condition data. The first character reflects the ICD-9 disease / body system category (e.g., nervous, respiratory, musculoskeletal, etc.) of the specific condition. The second character reflects a unique identifier for each condition within each ICD-9 category, and was randomly assigned. The combined first and second characters comprise a code, which defines a specific chronic health condition. A third character could be added for greater specificity of conditions, if such need were defined later.

| А |
|---|
| В |
| С |
| F |
| - |
| G |
| Μ |
| Ν |
| 0 |
| Ρ |
| R |
| S |
| Т |
| U |
| Y |
| Ζ |
|   |

### 1st Character (ICD-9 Disease / Body System Category)

## **Office Visit Reason Codes**

### Coding Explanation:

Three characters comprise a unique code for each specific "Reason For Visit." The first character is used to denote the broad category (e.g., behavior, illness, injury, etc.) for why the student is seeking nursing assistance. The second character is used to denote the ICD-9 disease / body system category, and the third character is used to denote each "Reason For Visit" within the categories defined by the first two characters. The third character was randomly assigned. Combined, the three characters provide a unique code for each "Reason For Visit."

### 1<sup>st</sup> Character

| Behavioral                | В |
|---------------------------|---|
| (Physco/Social/Emotional) |   |
| Illnesses/Sick/Disease    | D |
| Injuries                  |   |
| Needs (Economic)          | N |
| Other                     | 0 |
| Prevention                | Р |

### 2nd Character

|                                | - |
|--------------------------------|---|
| Congenital Conditions          | A |
| Hematology (Blood)             | В |
| Cardiovascular                 | С |
| Disease                        | D |
| Endocrine, Allergy, Immune     | E |
| System, Metabolic, and         |   |
| Nutritional                    |   |
| Gastro-Intestinal, Dental, and | G |
| Oral Conditions                |   |
| Musculoskeletal and Connective | М |
| Tissue                         |   |
| Nervous System                 | Ν |
| Other Conditions               | 0 |
| Mental or Behavioral Health    | Р |
| Conditions (Psycho-social)     |   |
| Respiratory                    | R |
| Skin and Subcutaneous Tissue   | S |
| Neoplasms (Tumors)             | Т |
| Renal and Genitourinary        | U |
| Eye and Ear                    | Υ |
| Not Defined                    | Z |

## **Office Treatment (Intervention) Codes**

### Coding Explanation:

Two characters comprise a unique code for each specific "Intervention." The first character is used to denote the broad category (e.g., counseling, first aid, education, etc.) for the nursing action taken. The second character was randomly assigned and is used to denote each "Reason For Visit" within the categories defined by the first character. Combined, the two characters provide a unique code for each "Intervention." A third character may be added if needed for future query options."

| 1 <sup>st</sup> Character |   |  |
|---------------------------|---|--|
| Student Support           | С |  |
| First aid                 | F |  |
| Licensed/professional     |   |  |
| activities                | L |  |
| Multi-Disciplinary Team   | М |  |
|                           |   |  |
| Preventative care         | P |  |

## **Office Disposition Codes**

### Coding Explanation:

Only one character is necessary to define "disposition" at this time. Should additional query options be desired, additional coding may be needed.

|   | Long Description            | Short Description |
|---|-----------------------------|-------------------|
| R | Rtn to Scheduled Activities | Rtrnd to Act      |
| G | Rtn to Sched Actvt AA       | Rtrnd AA ntfd     |
|   | Notified                    |                   |
| А | RIsd to Authorized Adult    | RIsd to AA        |
| Е | Released to EMS             | RIsd to EMS       |
| S | Released to School Staff    | RIsd schl stff    |
| Ρ | RIsd w permission Auth      | RIsd pmssn AA     |
|   | Adult                       |                   |
| W | Departed w/o Authorization  | Dptd W/O Auth     |
| Ν | Not Applicable              | Not Applicable    |